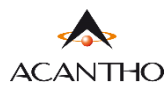

## MAX UC DESKTOP GUIDA INSTALLAZIONE

Il client MaX UC Desktop funziona su PC con sistema operativo Windows 7 (o versioni successive) e su Mac OS 10.14 (o versioni successive).

- Download del client MaX UC Desktop (Windows e Mac), download e consultazione manuali (Desktop/Mobile) al seguente URL: <u>https://www.acantho.it/assistenza/</u>
- Il Download del client MaX UC Desktop (Windows e Mac) è presente anche al seguente URL:

https://extrafibra.acantho.it/ (Accedere con le proprie credenziali. Download client nella sezione Supporto a fondo pagina).

Raggiungere i *link* indicati all'*inizio* di questa guida per effettuare il download dell'applicazione

In questo esempio il download avverrà da CommPortal (https://extrafibra.acantho.it/), Supporto->Download

|             | Dettagli Personali ( <u>modifica</u> ) | Sicurezza Suppor              |                       |          |  |
|-------------|----------------------------------------|-------------------------------|-----------------------|----------|--|
| Dispositivi |                                        | <u>Modifica PIN dei Servi</u> | <u>zi di Chiamata</u> | Download |  |

## Selezionare Sul Computer e successivanete il Sistema Operativo del proprio computer

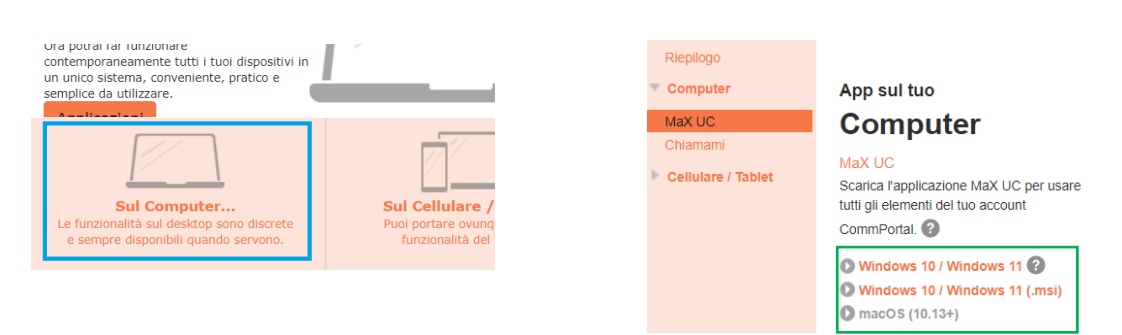

Attendere la fine del Download. Selezionare *Mostra nella cartella* e proseguire con *doppio click* sul file *maxuc.exe* oppure cliccare direttamente su *Apri* per dare inizio all'installazione di MaX UC. Seguire le istruzioni a schermo.

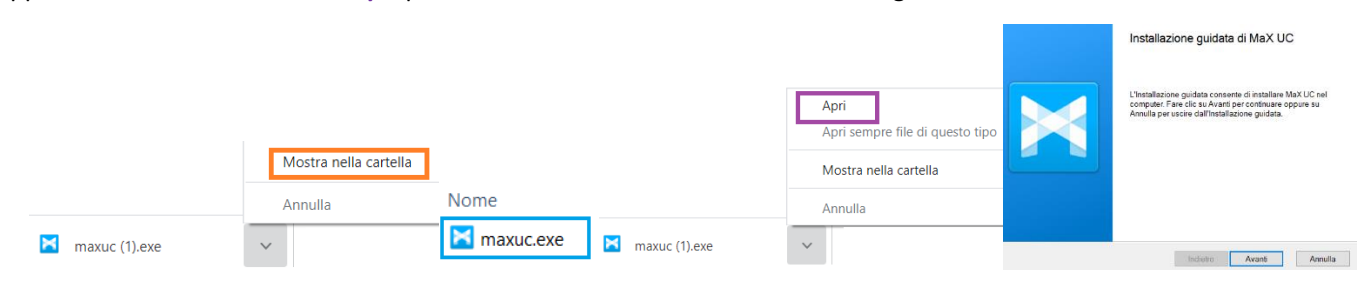

Avviare MaX UC. Per accedere selezionare:

Accedi Manualmente -> Acantho tra gli operatori ed inserire il numero di telefono e la password forniti in fase di attivazione

|                                          |            | Si prega di inserire i dati di accesso di<br>Acantho. |  |  |
|------------------------------------------|------------|-------------------------------------------------------|--|--|
| più semplice.                            | Acantho    | Password                                              |  |  |
| Ho un link di accesso Accedi manualmente | OK Annulla | Accedi Annulla                                        |  |  |

| V | 'ersi | one | 1.1 | - <b>C</b> | licem     | bre  | 20 | 22 |
|---|-------|-----|-----|------------|-----------|------|----|----|
|   | CI 31 | one |     |            | i c c i i | Di C |    |    |